## **CAMÉRA SANS FIL SENSORI**

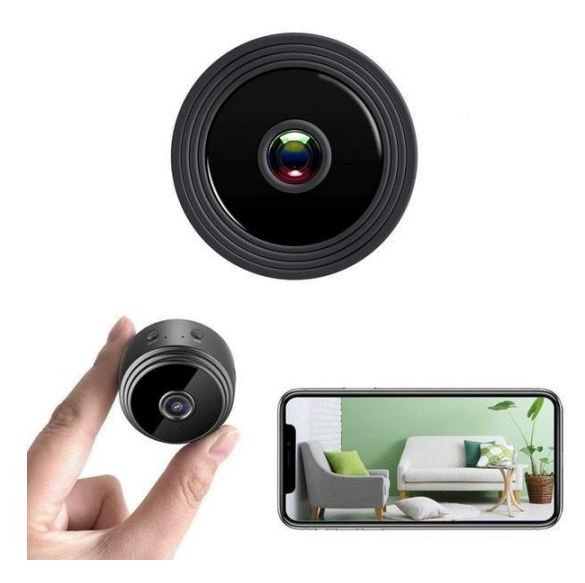

MANUEL D'UTILISATION Modèle : V380 PRO

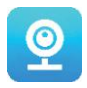

#### Merci d'avoir choisi notre caméra sans fil SESNSORI.

Protégez votre maison et vos proches de manière intelligente ! Ayez l'œil partout quand vous le voulez grâce à la diffusion en continue sur votre téléphone. La caméra envoie un message d'alarme sur votre smartphone et enregistre les activités des visiteurs sur la carte mémoire pour que vous puissiez les visionner plus tard. La vue panoramique vous permet de voir tout ce qui se passe à l'intérieur ou à l'extérieur de votre maison.

#### CONTENU DE L'EMBALLAGE :

- 1 caméra Wi-Fi SENSORI
- 1 câble de chargement USB
- 1 support magnétique
- 1 manuel d'utilisation

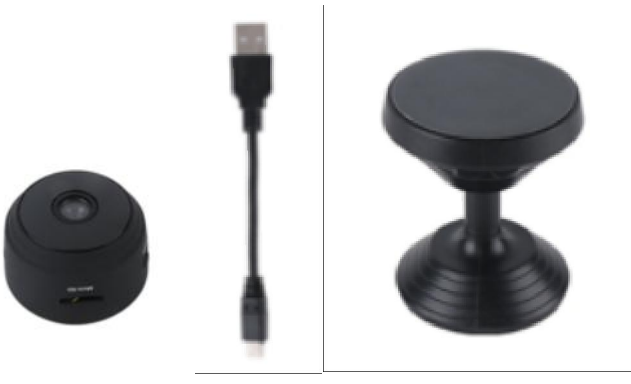

#### **INFORMATIONS TECHNIQUES :**

- Matériau : ABS
- Support APP : Android/iOS
- Dimensions : 4,3 x 3,5 x 2,5 cm
- Poids : 180 g
- Résolution : 1920 x 1080P
- Durée de la batterie : 180 minutes
- Tension de charge : DC-5V/1A
- Batterie au lithium polymère rechargeable intégrée
- Couleur : noire

#### AVERTISSEMENT

- N'ouvrez pas / ne modifiez pas l'appareil, car cela pourrait endommager l'appareil et annuler la garantie. Pour les réparations internes, consultez votre revendeur ou un centre de service agréé.
- **N'utilisez pas** d'accessoires ou de fiches d'alimentation autres que ceux qui sont fournis avec l'appareil ; autrement, cela pourrait annuler la garantie.
- Protégez votre appareil de l'humidité. Ne le mettez pas dans l'eau et conservez-le à l'abri de la pluie, de l'eau de mer ou de températures très humides. N'utilisez pas l'appareil à proximité d'une baignoire, d'une douche, d'un lavabo, d'une piscine, etc.

- Tenez votre appareil à l'écart des températures élevées. Pour éviter tout dommage ou mauvais fonctionnement de l'appareil, utilisez-le uniquement à une température comprise entre 0 et 40°C.
- Ne transportez pas l'appareil soudainement d'un endroit chaud à un endroit froid, ou vice versa. Cela pourrait endommager l'intérieur de l'appareil en produisant de la condensation.
- Les enfants ne doivent pas jouer avec l'appareil.
- En cas de dysfonctionnement et/ou de dommage, ne tentez aucune réparation par vousmême et assurez-vous que le produit est éliminé de manière adéquate et conformément aux réglementations locales.
- Pour éviter tout choc électrique, N'OUVREZ PAS L'APPAREIL !
- Ne tentez aucune réparation par vous-même et assurez-vous que toute réparation est effectuée uniquement par un technicien qualifié.
- Bien que le bon fonctionnement de l'appareil ait été testé, son utilisation et ses conséquences relèvent de la seule responsabilité de l'utilisateur.

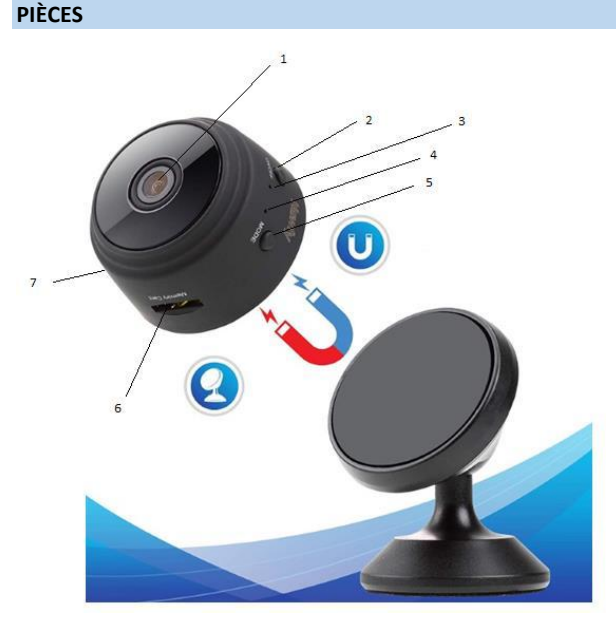

- 1. Lentille
- 2. Bouton marche/arrêt
- 3. Voyant de charge
- 4. Voyant WiFi
- 5. Bouton de mode
- 6. Emplacement pour carte micro SD
- 7. Port de charge USB

#### COMMENCER

Lorsque vous déballez l'appareil, la première chose à faire est d'utiliser l'adaptateur secteur et le câble micro-USB inclus pour brancher votre caméra SENSORI, puis suivez les étapes suivantes pour terminer la configuration de la caméra.

Remarque : pour stocker les enregistrements vidéo, nous vous recommandons d'utiliser une carte SD. Cet emballage n'inclut PAS de carte SD. Veuillez en acheter une séparément.

#### **TÉLÉCHARGEZ L'APPLICATION**

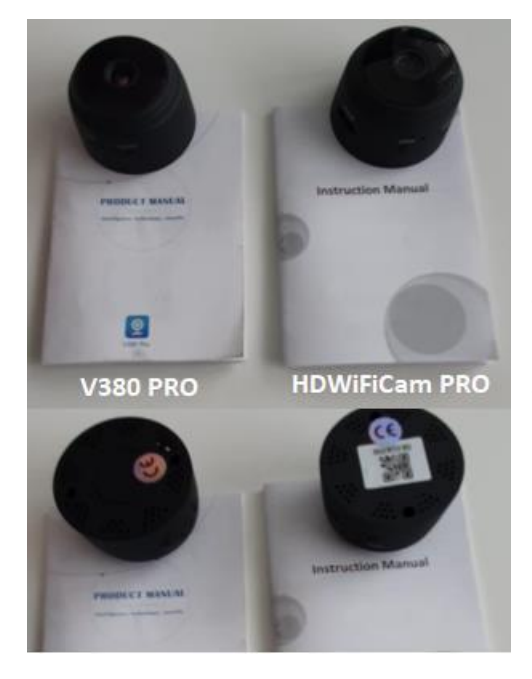

Il existe deux modèles de caméra Sensori. Les caméras ne diffèrent qu'au niveau de l'application qu'elles utilisent. Découvrez quelle caméra vous possédez grâce au mode d'emploi en français ci-joint et selon le code QR en-dessous de la caméra.

#### **V380 PRO**

Scannez le code QR ci-dessous avec un téléphone portable pour télécharger l'application « V380 Pro ». Un smartphone fonctionnant avec le système Android peut télécharger « V380 Pro » sur Google Play et l'iPhone peut télécharger « V380 Pro » sur l'App Store.

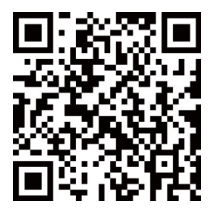

Ouvrez l'application et créez-vous un profil, ou connectez-vous sans profil en allant sur « Connect without account » (Se connecter sans compte).

#### **ALLUMER L'APPAREIL**

Appuyez sur le bouton de mise sous tension. Une fois la caméra allumée, suivez les étapes cidessous pour terminer la configuration de l'appareil :

1. Appuyez sur « + » puis sur « Next » (Suivant).

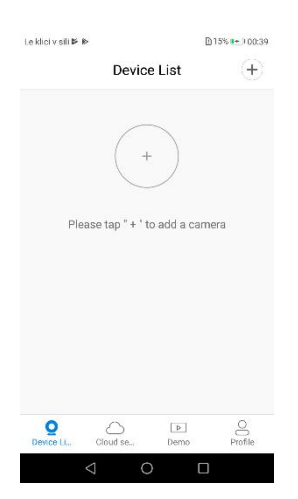

 Lorsque vous voyez apparaître la notification « Access-point established » (point d'accès établi) ou « Waiting for WiFi smartlink configuration » (en attente de la configuration au Wi-Fi smartlink), vous pouvez maintenant commencer à connecter la caméra au Wi-Fi.

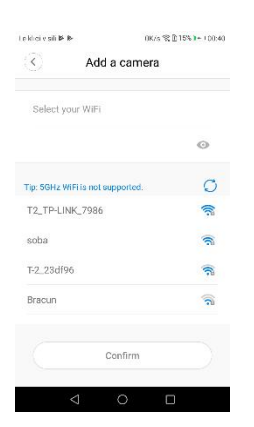

- 3. Si vous recevez la notification « Access-point established » (Point d'accès établi), choisissez la méthode A ou B pour configurer la caméra.
- 4. Si vous recevez la notification « Waiting for WiFi smartlink configuration » (En attente de la configuration au Wi-Fi smartlink), choisissez la méthode C pour configurer la caméra.

## Si vous n'entendez aucune voix ou ne recevez aucune notification, utilisez la méthode B.

#### A. CONFIGURATION RAPIDE

Android :

- Appuyez sur « Access-point established » (Point d'accès établi). Vous voyez alors MV + ID ; appuyez dessus pour continuer.
- Choisissez votre réseau Wi-Fi, entrez le mot de passe et appuyez sur « Confirm » (Confirmer). La caméra commence alors à se connecter au Wi-Fi.
- Une fois que la caméra est connectée, elle apparaît dans la liste des appareils.
- La dernière étape de configuration de votre caméra consiste à définir un mot de passe pour la caméra.

| LE KIE 7 SHIP IP                        | 524512 × 0.162 + 1.30×5                         |
|-----------------------------------------|-------------------------------------------------|
| 🔇 Set devi                              | ce password                                     |
| Usemame admin                           |                                                 |
| New password                            | 0                                               |
| Confirm password                        | •                                               |
| Paseword contains<br>numbers or letters | 9 6-31 characters, using<br>and case-sensitive. |
|                                         | Confirm                                         |
| $\triangleleft$                         | 0 🗉                                             |

| La dizi 7 sil 🕨 🍽                      | 2943/5 😤 [ 165 🏹 3042                           |
|----------------------------------------|-------------------------------------------------|
| Set dev                                | ice password                                    |
| Usemame admin                          | 1                                               |
| New password                           | 0                                               |
| Confirm passwor                        | d O                                             |
| Password contain<br>numbers or letters | s 6–31 charactors, using<br>and case-sensitive. |
|                                        | Confirm                                         |
| 4                                      | ô 🛛                                             |

## iOS :

- Appuyez sur « Access-point established » (Point d'accès établi), accédez aux paramètres de votre téléphone, appuyez sur « Wi-Fi » et connectez-vous à l'aide de « MV + ID ».
- Attendez que la barre d'état fasse apparaître l'icône « Wi-Fi », puis revenez à l'application et appuyez sur « Next » (Suivant).
- Choisissez votre réseau Wi-Fi, entrez le mot de passe et appuyez sur « Confirm » (Confirmer). La caméra commence alors à se connecter au Wi-Fi.
- Une fois que la caméra est connectée, elle apparaît dans la liste des appareils.
- La dernière étape de configuration de votre caméra consiste à définir un mot de passe pour la caméra.

#### **B. CONFIGURATION DU HOTSPOT**

- Accédez aux paramètres de votre téléphone, appuyez sur « Wi-Fi » et connectez-vous à l'aide de « MV + ID ».
- Attendez que la barre d'état fasse apparaître l'icône « Wi-Fi », puis revenez sur l'application, déroulez la liste des appareils, et vous allez voir que l'appareil y est affiché.
- Vous pouvez maintenant afficher la diffusion en continue sur le réseau local. Pour pouvoir visualiser les images à distance, veuillez suivre les étapes suivantes :

Appuyez sur « Settings » (Paramètres), sélectionnez « Network » (Réseau) puis « Change to Wi-Fi station mode » (Passer en mode station Wi-Fi). Choisissez ensuite votre réseau Wi-Fi, entrez le mot de passe et appuyez sur « Confirm » (Confirmer). La caméra commence alors à se connecter au Wi-Fi.

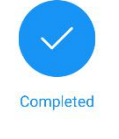

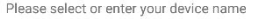

| Doorway  | Reception  | Kitchen | stu | idy |
|----------|------------|---------|-----|-----|
| Custom d | evice name | 1       |     |     |
|          | Fi         | nish    |     |     |
|          |            |         |     |     |
|          | S          | kip     |     |     |

• Une fois que la caméra est connectée au réseau Wi-Fi, elle est prête à l'utilisation.

#### C. CONFIGURATION DU WI-FI SMART LINK

- Appuyez sur « Waiting for wifi smartlink configuration » (En attente de la configuration au Wi-Fi smartlink), entrez le mot de passe de votre Wi-Fi, vous pouvez également saisir l'identifiant de la caméra, puis appuyez sur « Next » (Suivant).
- Une fois que la caméra est connectée, elle apparaît dans la liste des appareils.
- La dernière étape de configuration de votre caméra consiste à définir un mot de passe pour la caméra.

## PRÉVISUALISATION

Voici des images de présentation des fonctionnalités pour la prévisualisation. Appuyez sur le bouton de lecture pour commencer la prévisualisation.

## STOCKAGE SUR LE CLOUD

Lorsque la caméra détecte un objet en mouvement, l'alarme se déclenche et la vidéo d'alarme est partagée sur le Cloud. Les utilisateurs peuvent accéder aux enregistrements stockés sur le Cloud même si l'appareil ou la carte SD sont volés.

Acheter un forfait

- 1. Appuyez sur l'icône 🗀 .
- 2. Appuyez sur « Buy a new package » (Acheter un nouveau forfait).
- 3. Appuyez sur « Subscribe » (M'abonner). Vous venez de commander un forfait.

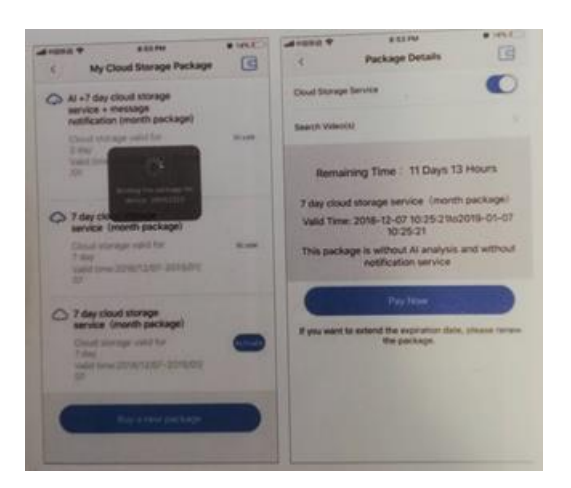

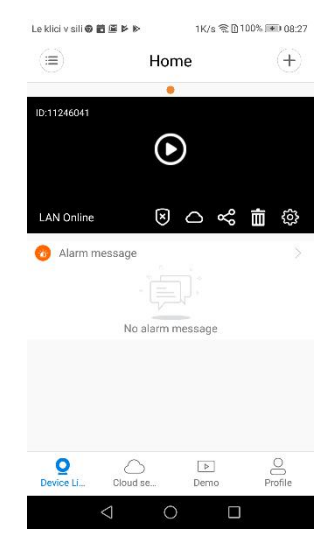

Activer le forfait

Lorsque vous appuyez sur « Activate » (Activer), le service Cloud commence à fonctionner.

Images

Désactiver le forfait

- Désactivez « Cloud storage service » (Service de stockage sur le Cloud).
- Appuyez sur « Verify code » (Vérifier le code). Le code de vérification est alors envoyé au

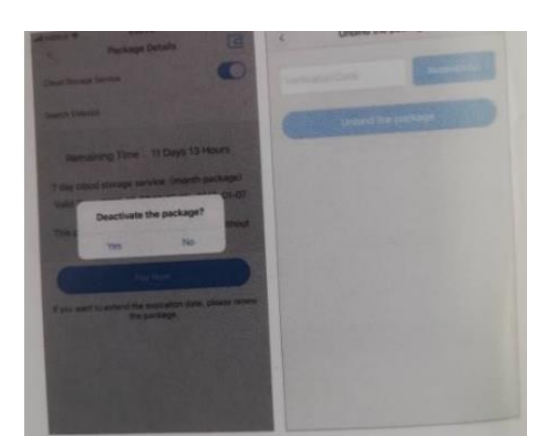

numéro de téléphone ou à l'adresse e-mail que vous avez utilisée pour vous créer un compte sur l'application.

## **RÉGLAGES D'ALARME**

Lorsque la caméra détecte un objet en mouvement, elle vous envoie une notification via l'application.

Appuyez sur « Settings » (Paramètres), puis appuyez sur « Alarm » (Alarme) pour l'activer.

|                |               |                  |    |               |          |              | Le klici v sili 📥 | 517B/s X | \$\$\$\$\$\$\$\$\$\$\$\$\$\$\$\$\$\$\$\$\$\$\$\$\$\$\$\$\$\$\$\$\$\$\$\$\$\$ |
|----------------|---------------|------------------|----|---------------|----------|--------------|-------------------|----------|------------------------------------------------------------------------------|
|                | Home          | 4,0K/11 141 (2)7 | +  | < <u>&lt;</u> | Settings | AL (80 (163) | ٢                 | Alarm    |                                                                              |
| 011246341      | -             | 10               | -  |               |          |              | Alarm on          |          |                                                                              |
|                | - 0           |                  | 1  | General       |          | >            | Alarm schedule    |          | >                                                                            |
| -              |               | /                | 12 | Network       | MV1124   | 15041 >      | Alarm area        |          | >                                                                            |
| O Alarm mea    |               | 2 ~~             |    | Video record  |          | >            | Alarm sound       |          |                                                                              |
|                |               |                  |    | Alarm         |          | >            |                   |          |                                                                              |
|                | No alarm mesi | sage             |    | Language      | D        | nglish ≥     |                   |          |                                                                              |
|                |               |                  |    | P             |          | >            |                   |          |                                                                              |
|                |               |                  |    | Prompt Sound  | 1        | >            |                   |          |                                                                              |
| Q<br>Device LL | Coultr. 1     | (F)<br>Demo      | B  |               |          |              |                   |          |                                                                              |
| 4              | 0             |                  |    | 4             | 0 0      |              | $\triangleleft$   | 0        |                                                                              |

#### **REVOIR UN ENREGISTREMENT VIDÉO**

Entrez sur l'interface de prévisualisation et appuyez sur « Replay » (Revoir un enregistrement vidéo). Vous pouvez choisir la carte SD ou les enregistrements stockés sur le Cloud. Choisissez une date pour trouver les enregistrements réalisés à une date en particulier.

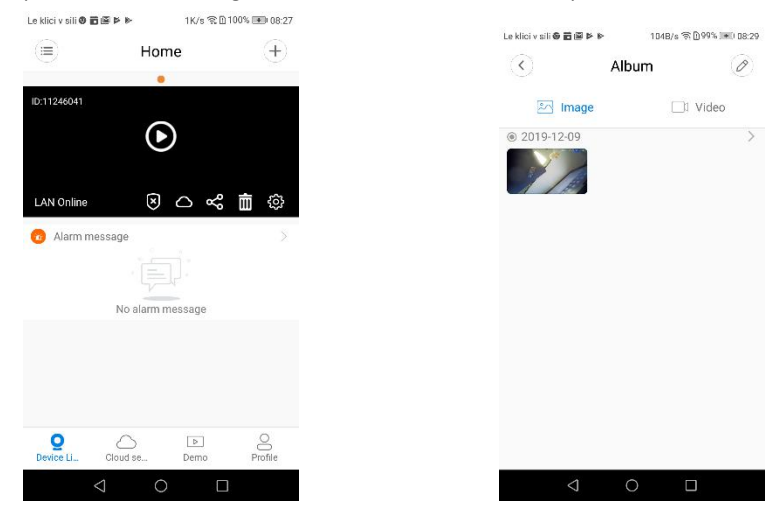

#### SUIVI DE MOUVEMENTS

Le suivi de mouvement est activé : la caméra cible et suit l'objet en mouvement qu'elle détecte. Cette option se trouve sur l'interface de prévisualisation.

Appuyez sur « Present track »(Suivi actuel), puis activez « Motion track » (Suivi de mouvements).

#### **HDWIFICAM PRO**

1. Téléchargez l'application gratuite « HDWiFiCam Pro » en utilisant le code QR dans le mode d'emploi ou sur Google Play.

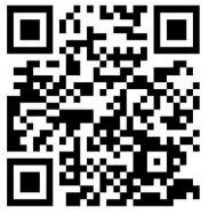

- 2. Appuyez 4 fois sur « Allow » (Autoriser).
- 3. Connectez la caméra à votre ordinateur via un câble USB.
- 4. Appuyez sur le bouton « ON » (Marche) pour que la lumière devienne violette.
- 5. Activez le Wi-Fi sur votre ordinateur.

 Activez la connexion Wi-Fi sur votre téléphone et sélectionnez le nom de la caméra : « DGK-XXXXX-EFDKK ».

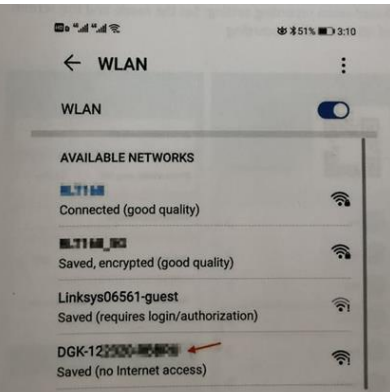

 Choisissez « HDWiFiCam Pro » et appuyez sur le signe « + » pour connecter la caméra à votre téléphone.

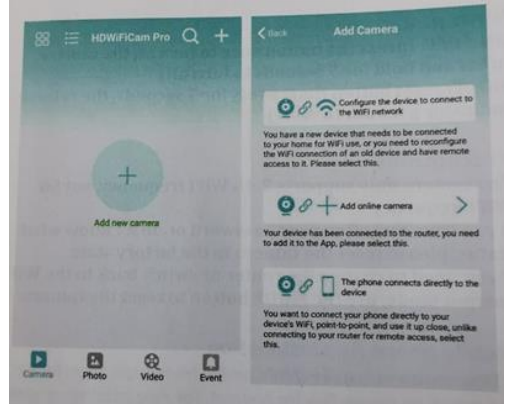

- 8. Choisissez la deuxième option « Add online camera » (Ajouter une caméra en ligne).
- Appuyez sur « Scan QR code » (Scanner le code QR) et scannez le code QR au bas de la caméra avec votre téléphone.
- 10. Appuyez sur « Sure » (Ok) et sélectionnez la caméra.
- 11. La caméra est correctement connectée et prête à filmer.

La caméra apparaît alors en ligne. Cliquez ensuite sur la caméra que vous venez d'ajouter pour regarder ce qu'elle enregistre en temps réel. Vous pouvez contrôler l'appareil sur l'interface vidéo.

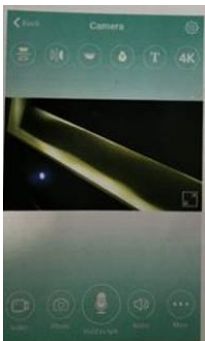

## **ICÔNES ET BOUTONS SUR L'APPLICATION**

| T          | Cette icône est une fonctionnalité utilisée pour d'autres produits et est inutile pour ce produit.                                                           |
|------------|----------------------------------------------------------------------------------------------------|
|            | L'utilisateur peut entendre le son enregistré par la caméra et il<br>dispose d'un interphone vocal bidirectionnel (achetez une caméra<br>pour l'assistance). |
|            | Effectuer des captures d'écran et enregistrer des fichiers vidéo.                                                                                            |
|            | Tourner les images verticalement et horizontalement.                                                                                                    |
|            | Interrupteur d'éclairage de la caméra et interrupteur d'éclairage<br>permettant une vision nocturne.                                                         |
|            | Régler la luminosité et le contraste, ainsi que le volume de l'interphone.                                                                                   |
| O Playback | Regarder des vidéos sur la carte SD.                                                                                                    |

## Autres fonctionnalités disponibles sur l'application

| Camera     | Regarder la vidéo enregistrée en temps réel.                  |
|------------|---------------------------------------------------------------|
| Photo      | Visualiser les captures d'écran effectuées par la caméra.     |
| Q<br>Video | Visualiser les fichiers vidéo sur votre appareil mobile.      |
| Event      | Visualiser l'enregistrement de la caméra qui a lancé l'alarme |

## Questions et réponses

## 1). Impossible de détecter une connexion sur le réseau local ?

Assurez-vous que votre téléphone et votre caméra sont connectés au même routeur.

## 2). La caméra n'enregistre pas ?

Formatez la carte SD sur l'application de votre téléphone ou retirez la carte SD de votre appareil et formatez-la sur votre ordinateur. Réinsérez ensuite la carte SD dans la caméra. Si l'enregistrement ne fonctionne toujours pas, cela signifie que le problème vient de la carte SD elle-même. Si la caméra est sous tension, éteignez-la et retirez la carte SD.

## 3). La numérisation du code QR ne fonctionne pas ?

Assurez-vous que la caméra est orientée directement vers le code QR, puis déplacez votre téléphone.

# 4). L'application mobile « V380 Pro / HDWiFiCam Pro » et le système de gestion de contenu de votre ordinateur ne peuvent pas accéder à la caméra simultanément ?

Un même compte ne peut être utilisé que par une personne à la fois. Créez plusieurs comptes pour plusieurs utilisateurs.

## 5). Vous ne recevez pas de notifications d'alerte par e-mail ?

Vérifiez vos spams.

## Instructions de recyclage et d'élimination

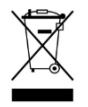

Ce symbole indique que le produit ne doit pas être éliminé avec les déchets ménagers dans l'UE. Pour éviter tout dommage éventuel à l'environnement ou à la santé humaine résultant d'une élimination incontrôlée des déchets, recyclez l'appareil de manière responsable pour promouvoir la réutilisation durable des ressources

matérielles. Pour retourner votre appareil usagé, veuillez utiliser le système de retour et de collecte en place ou contactez le revendeur auprès duquel le produit a été acheté. Il peut reprendre ce produit pour un recyclage sans danger pour l'environnement.

CE

Déclaration du fabricant selon laquelle le produit est conforme aux exigences des directives communautaires applicables.

NOM DU PRODUIT : CAMÉRA SANS FIL SENSORI PAYS D'ORIGINE : CHINE IMPORTATEUR : HS Plus d.o.o. HS Plus d.o.o. Gmajna 10, 1236 Trzin